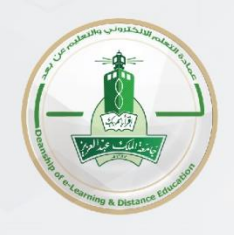

## **Dear Faculty Member**

To display a sample of the test on the blackboard system Please do the following steps:

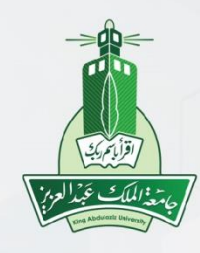

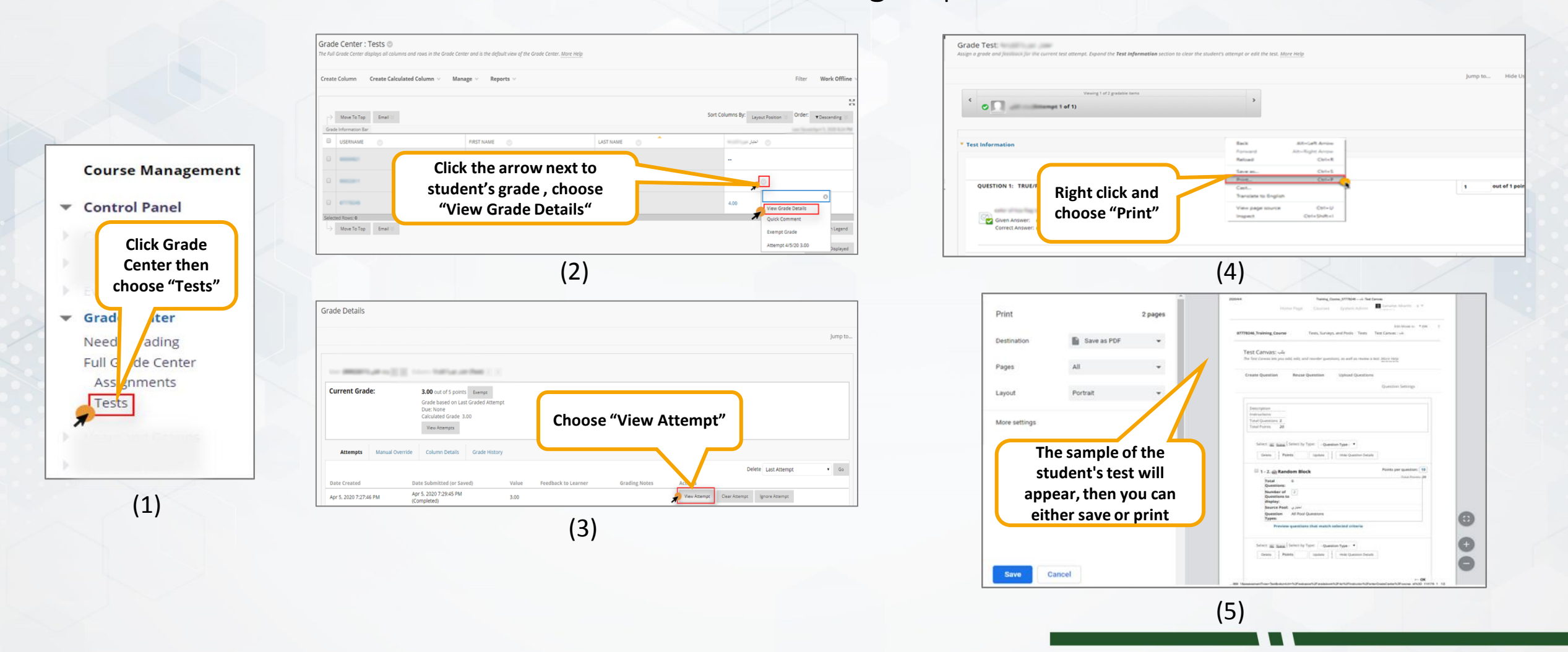

عمادة التعلم الإلكتروني والتعليم عن بعد Deanship of e-Learning and Distance Education